# Phần I : TẢI VÀ CÀI ĐẶT ZOIPER 3

### 1. Tải zoiper3

Tải Zoiper 3 tại : <u>https://www.zoiper.com/en/voip-softphone/download/classic</u>

Chọn phiên bản phù hợp với hệ điều hành sau đó bấm vào download

| 💋 Download Zoiper Classic, a free 🗸 🗙 🕂                              |                |                              |                 |                       |          |                                                                |                 |       | -      |             | ×     |
|----------------------------------------------------------------------|----------------|------------------------------|-----------------|-----------------------|----------|----------------------------------------------------------------|-----------------|-------|--------|-------------|-------|
| ← → C                                                                | oad/classic    |                              |                 |                       |          |                                                                |                 |       | ☆      | =J 🌔        | :     |
| 🛄 Аррз 😭 💶 📑 🎯 🔺 📃 FPT 🦉 ITY                                         |                |                              |                 |                       |          |                                                                |                 |       |        | Other bookm | narks |
| 💋 ZoiPer                                                             |                | indows Phone 8.1<br>BRANDING | SDK             | DOWNLOAD              | PRODUCTS | HELP CONT                                                      | act <b>shop</b> | LOGIN |        |             | ^     |
|                                                                      | Desktop: Zoipe | er Classic                   |                 |                       |          |                                                                |                 |       |        |             |       |
|                                                                      | 👌 Linux        |                              |                 |                       | Download |                                                                |                 |       |        |             |       |
|                                                                      | 🗰 Mac          |                              |                 |                       | Download |                                                                |                 |       |        |             |       |
|                                                                      | Windows        |                              |                 |                       | Download |                                                                |                 |       |        |             |       |
|                                                                      | Desktop: Zoipe | er 3                         |                 |                       | $\sim$   |                                                                |                 |       |        |             |       |
|                                                                      | 👌 Linux        |                              |                 |                       | Download |                                                                |                 |       |        |             |       |
|                                                                      | 💰 Mac          |                              |                 |                       | Download |                                                                |                 |       |        |             |       |
|                                                                      | Windows        |                              |                 |                       | Download |                                                                |                 |       |        |             |       |
|                                                                      | Looking        | for somethin<br>Downlo       | ng inc<br>ad Zo | luding vide<br>iper 5 | o, chat? |                                                                |                 |       |        |             |       |
| Zoiper                                                               |                | Platforms                    |                 | Follow us             | ; (      | Contacts                                                       |                 |       |        |             |       |
| Contact<br>General Terms<br>General Terms for Rese<br>Privacy Policy | llers          | Windows<br>Mac<br>Linux      | is out N        | Twitter<br>Facebook   |          | ales@zoiper.co<br>+352 20333140<br>+1 415 9065157<br>Press kit | m               |       | Dury - |             | ×     |
|                                                                      |                |                              | IS OUL IN       | 10W.                  |          |                                                                |                 |       | Suy    |             | -     |

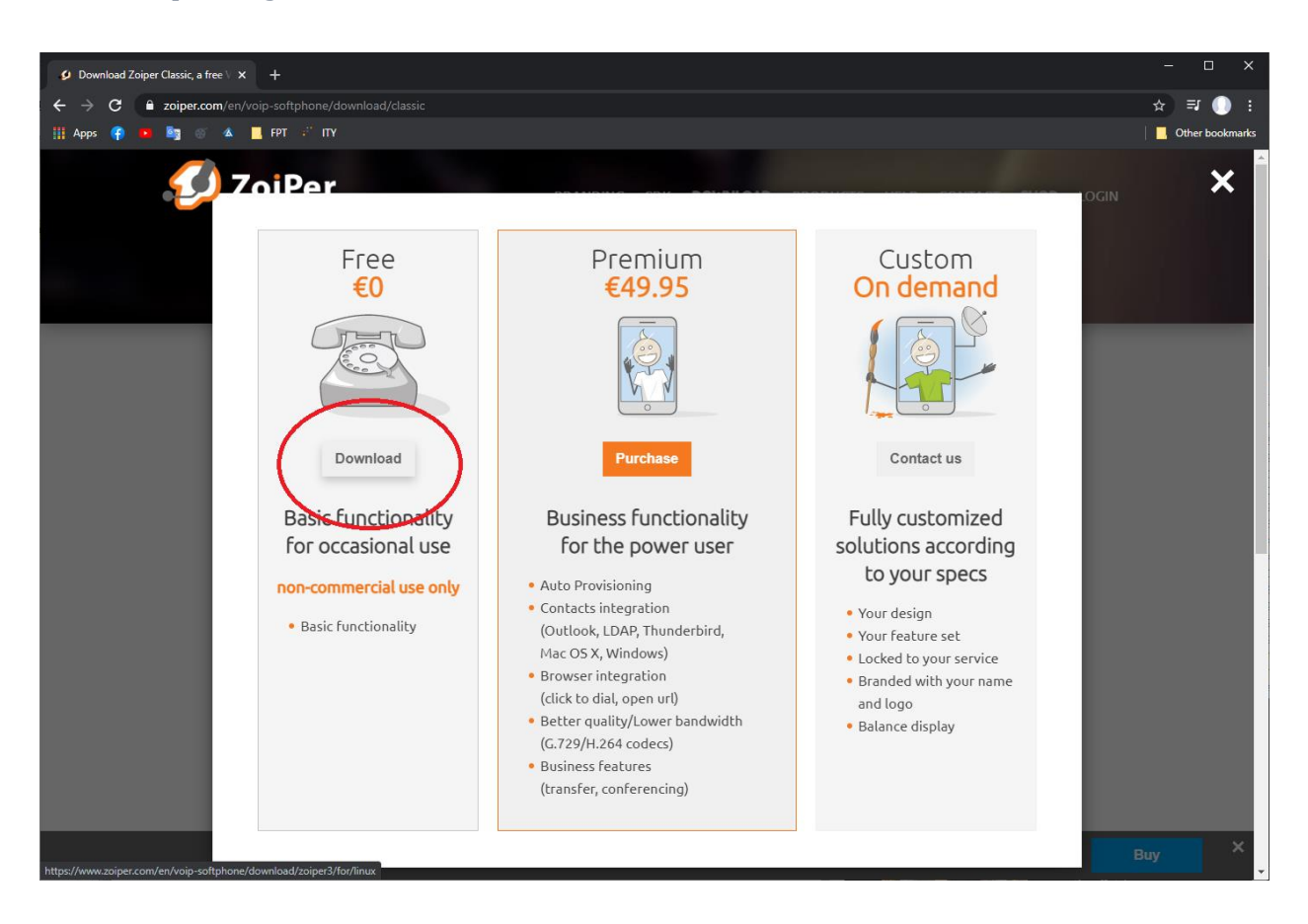

#### Lựa chọn phương thức thanh toán. Chọn download ở mục free

2. Cài đặt zoiper3

Mở ứng dụng vừa tải về lên sau đó chọn next

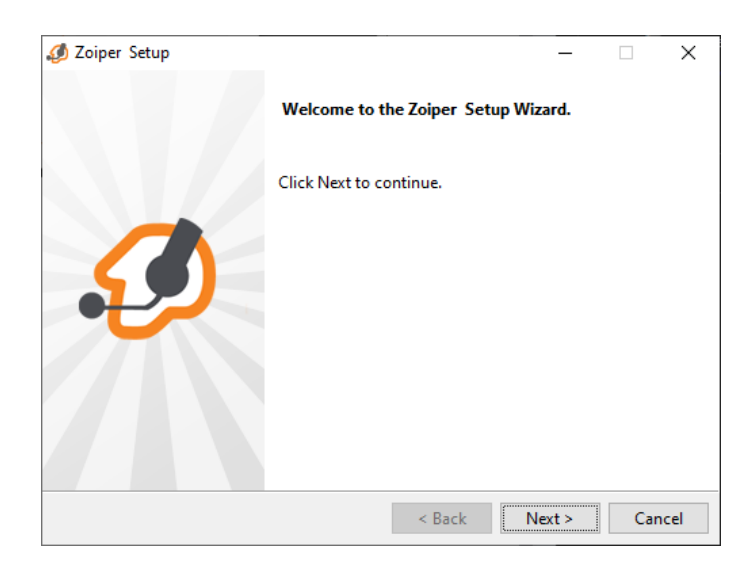

Tiếp theo chọn chấp nhận điều khoản và chọn next liên tục cho đến khi cài đặt

| 🤣 Zoiper Setup                                                                                                    |       |       | _     |        | ×     |  |  |  |  |  |
|----------------------------------------------------------------------------------------------------|-------|-------|-------|--------|-------|--|--|--|--|--|
| License Agreement                                                                                                    |       |       | Ø     | ZoiP   | er    |  |  |  |  |  |
| Please read the following License Agreement. You must accept the terms of this agreement before continuing with the installation. |       |       |       |        |       |  |  |  |  |  |
| END USER LICENSE AGREEMENT (EULA)                                                                                                 |       |       |       |        | ~     |  |  |  |  |  |
| ZoIPer Soft Phone of Securax License Agreement                                                                                    |       |       |       |        |       |  |  |  |  |  |
| IMPORTANT- PLEASE READ CAREFULLY:                                                                                                 |       |       |       |        |       |  |  |  |  |  |
| This EULA is a legal agreement between You                                                                                        | (as a | an in | divid | aal) a | nd    |  |  |  |  |  |
| Securax, granting you certain rights to acce                                                                                      | ess a | and u | se So | Etware |       |  |  |  |  |  |
| owned by Securax and/or downloaded from the                                                                                       | Secu  | irax/ | Zoipe | r      | *     |  |  |  |  |  |
| I accept the agreement                                                                                                    |       |       |       |        |       |  |  |  |  |  |
| O I do not accept this license?                                                                                                   | eemer | nt    |       |        |       |  |  |  |  |  |
| InstallBuilder                                                                                                    |       |       |       |        |       |  |  |  |  |  |
| < Back                                                                                                    | c     | Ne    | ext > | Ca     | incel |  |  |  |  |  |

## Chờ 10-15s

| 🥔 Zoiper Setup      |        | _      |     | Х   |
|---------------------|--------|--------|-----|-----|
| Inst<br>Creating un | alling |        |     |     |
|                     |        |        |     |     |
|                     |        |        |     |     |
|                     |        |        |     |     |
|                     |        |        |     |     |
|                     |        |        |     |     |
| InstallBuilder      |        |        |     |     |
|                     | < Back | Next > | Can | cel |

Xong chọn finish, vậy là đã cài xong zoiper.

# Phần II : CẤU HÌNH ĐĂNG KÝ TẢI KHOẢN ZOIPER

- 1. Cấu hình đăng ký tài khoản:
  - Setting > preference , xong ấn create account

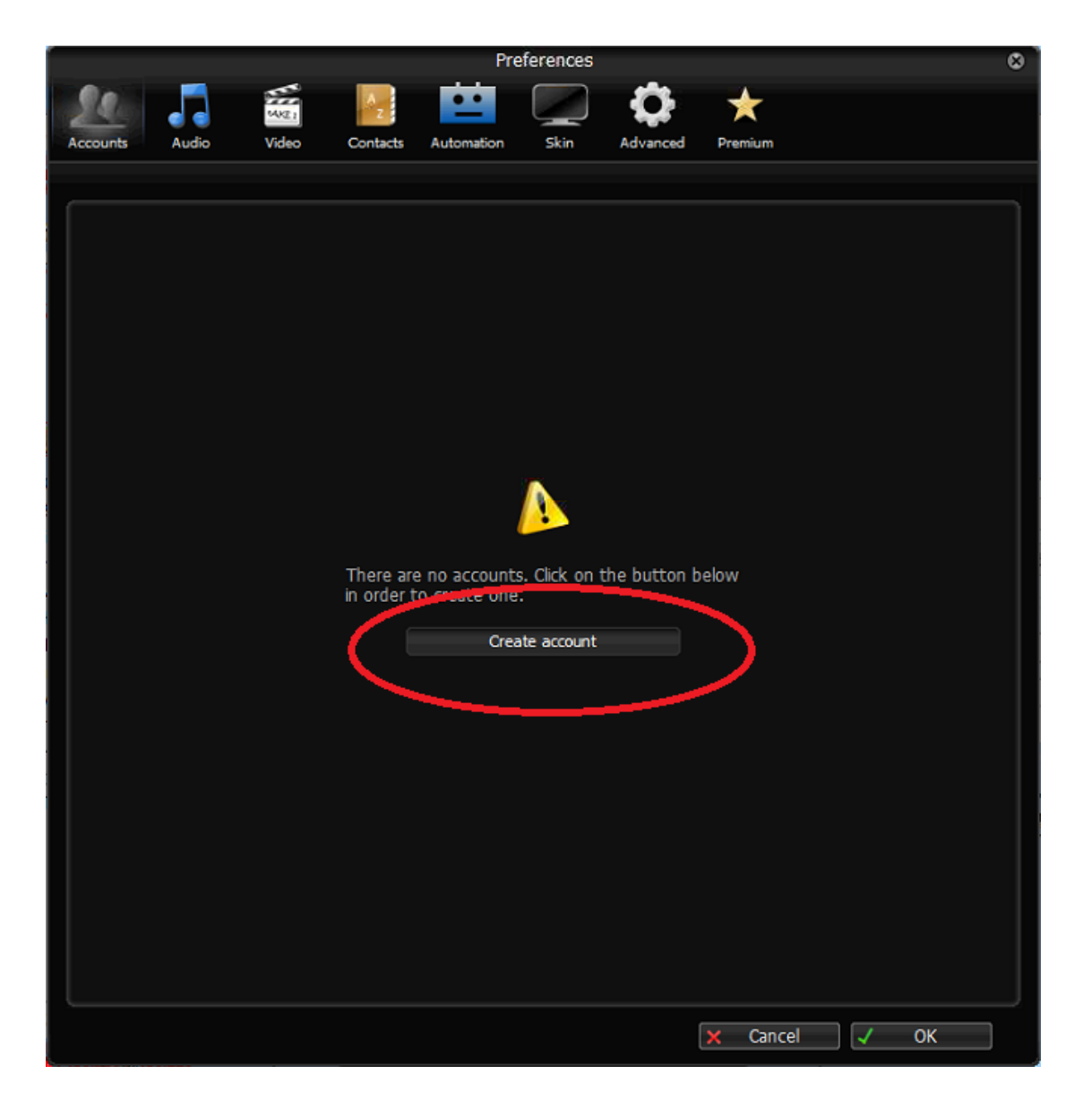

- Nếu chưa có tài khoản nào được cấu hình, bạn cần thiết lập tài khoản:
  - $\circ~$  Các thông số của tài khoản cần có để thực hiện thiết lập tài khoản:
    - Số máy lẻ, ví dụ "2113"
    - Mật khẩu, ví dụ "TEST@211301"
    - Dịa chỉ IP tổng đài ví dụ "192.168.0.120:5066"
  - Các bước thiết lập tài khoản:
    - Click setting > creat a new account

#### Click Add

| Account wizard                                                                                                    | 0 |
|----------------------------------------------------------------------------------------------------|---|
| Account type                                                                                                    |   |
| O SIP                                                                                                    |   |
| IAX                                                                                                    |   |
| STATE OF CONTRACT OF CONTRACT. |   |
| Close NEXT ->                                                                                                    |   |

Chọn SIP xong next

Trong account wizard ta nhập vào các thông số tương tự

Số máy lẻ :"2113"

Mật khẩu: "TEST@211301"

Domain : "192.168.0.120:5066"

| Account wizard                                 |  |  |  |  |  |  |  |  |  |
|------------------------------------------------|--|--|--|--|--|--|--|--|--|
| Credentials                                    |  |  |  |  |  |  |  |  |  |
| user / user@host 7103                          |  |  |  |  |  |  |  |  |  |
| Password                                       |  |  |  |  |  |  |  |  |  |
| Domain / Outbound proxy site8.siptrunk.vn:5062 |  |  |  |  |  |  |  |  |  |
|                                                |  |  |  |  |  |  |  |  |  |
| 🖛 BACK NEXT 🔿                                  |  |  |  |  |  |  |  |  |  |

# Xong next

| Account wizard                           |  |  |  |  |  |  |  |  |
|------------------------------------------|--|--|--|--|--|--|--|--|
| Account name                             |  |  |  |  |  |  |  |  |
| Account name 7103@site8.siptrunk.vn:5062 |  |  |  |  |  |  |  |  |
| Skip auto-detection                      |  |  |  |  |  |  |  |  |
|                                          |  |  |  |  |  |  |  |  |
| EACK NEXT                                |  |  |  |  |  |  |  |  |

Xong next và chờ 10-15s

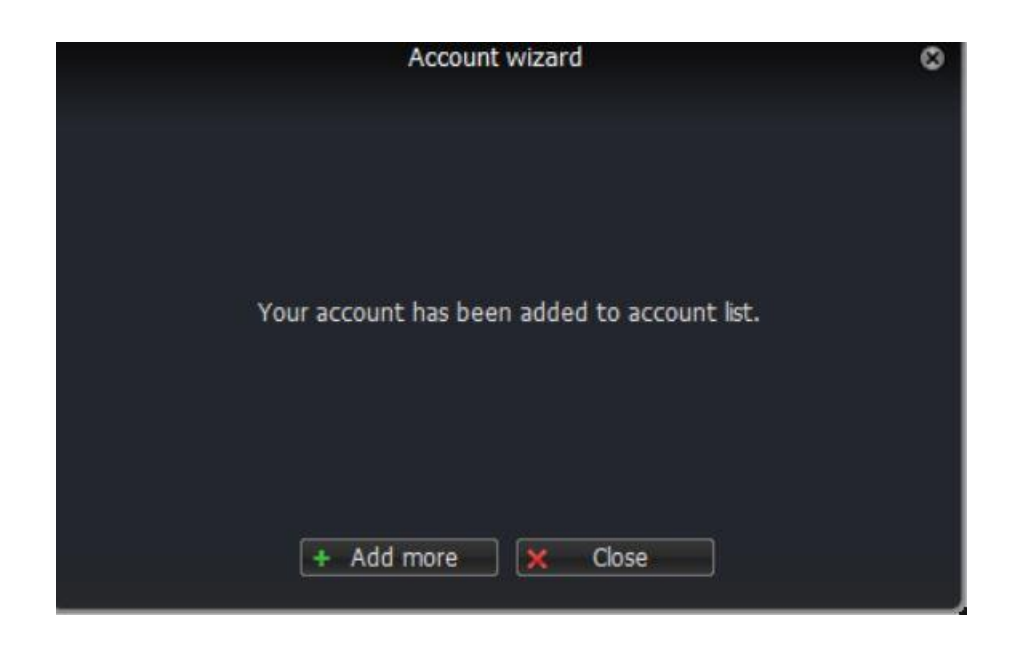

Đây là màn hình khi khởi tạo tài khoản đã thành công

#### 2. Cấu hình tài khoản

|          |               |          |          | Pre        | eferences  |                |            |           | ື    |
|----------|---------------|----------|----------|------------|------------|----------------|------------|-----------|------|
| 90       |               | MAKE 1   | A        |            |            | <b>Ö</b>       | *          |           |      |
| Accounts | audio         | Video    | Contacts | Automation | Skin       | Advanced       | Premium    |           |      |
|          |               |          |          |            |            |                |            |           |      |
|          | SIP           |          |          | Gener      | ral        | Extra          | Codec      | Advanced  |      |
| ✓ 7102   | @site8.siptru | unk.vn:5 |          | STD        | account    | ontions        |            | Registere | d    |
|          |               |          |          | 516        | account    |                |            |           |      |
|          |               |          |          |            | Domain :   | site8.siptrunk | .vn:5062   |           |      |
|          |               |          |          | ι          | Jsername : | 7102           |            |           |      |
|          |               |          |          | F          | Password : | •••••          |            |           |      |
|          |               |          |          | Caller     | ID Name :  |                |            |           |      |
|          |               |          |          |            |            |                |            |           |      |
|          |               |          |          | Οι         | utbound    | options        |            |           | - II |
|          |               |          |          | Auth. u    | username : |                |            |           |      |
|          |               |          |          |            |            | Use outbo      | und proxy  |           |      |
|          |               |          |          | Outbou     | nd provy · |                |            |           |      |
|          |               |          |          | 00000      |            |                |            |           |      |
|          |               |          |          |            | P          | enister        | Unregister |           |      |
|          |               |          |          |            | <u>~</u>   | egister        | Unregister |           |      |
|          |               |          |          |            |            |                |            |           |      |
|          |               |          |          |            |            |                |            |           |      |
|          |               |          |          |            |            |                |            |           |      |
|          |               |          |          |            |            |                |            |           |      |
|          |               |          |          |            |            |                |            |           |      |
|          | Create accour | nt       |          |            |            |                |            |           |      |
| F        | Rename accou  | int      |          |            |            |                |            |           |      |
| F        | Remove accou  | unt      |          |            |            |                |            |           |      |
|          |               |          |          |            |            |                | × Cancel   | 🗸 ок      |      |
|          |               |          |          |            |            |                |            |           | -    |

Sau đó ấn "codec và cấu hình như hình dưới"

|          |               |          |          | Pre              | ferences |          |                 |                 |          | 8 |
|----------|---------------|----------|----------|------------------|----------|----------|-----------------|-----------------|----------|---|
|          |               |          | A        |                  |          | Ö        | *               |                 |          |   |
| Accounts | Audio         | Video    | Contacts | Automation       | Skin     | Advanced | Premium         |                 |          |   |
|          |               |          |          |                  |          |          |                 | 1               |          |   |
|          | SIP           |          |          | Gener            | al       | Extra    | Codec           | Advanced        |          |   |
| ✓ 7102   | @site8.siptru | ink.vn:5 |          |                  |          | Audio    |                 |                 |          |   |
|          |               |          |          | Available codecs |          | Audio    | Selected codecs |                 | _        | 2 |
|          |               |          |          | GSM              |          |          | a-law           |                 | ר ר      |   |
|          |               |          |          | Speex N          | arrow    |          | u-law           |                 |          |   |
|          |               |          |          | iLBC 30          |          |          |                 |                 | 1        |   |
|          |               |          |          | iLBC 20          |          |          |                 |                 |          |   |
|          |               |          |          |                  |          |          |                 |                 | <b>.</b> |   |
|          |               |          |          |                  |          |          |                 |                 |          |   |
|          |               |          |          |                  |          |          |                 |                 |          |   |
|          |               |          |          |                  |          | Video    |                 |                 |          |   |
|          |               |          |          | Available codecs |          |          | Selected codecs |                 |          | 3 |
|          |               |          |          | VP8              |          |          |                 |                 |          |   |
|          |               |          |          |                  |          |          |                 |                 |          |   |
|          |               |          |          |                  |          |          |                 |                 |          |   |
|          |               |          |          |                  |          | -        |                 |                 |          |   |
|          |               |          |          |                  |          |          |                 |                 |          |   |
|          |               |          |          |                  |          |          |                 |                 |          |   |
|          |               |          |          |                  |          |          |                 |                 |          |   |
|          |               |          |          |                  |          |          |                 |                 |          |   |
|          | Create accour | nt       |          |                  |          |          |                 |                 |          |   |
|          | Rename accou  | nt       |          |                  |          |          |                 |                 |          |   |
|          | Remove accou  | nt       |          |                  |          |          |                 |                 |          |   |
|          |               |          |          |                  |          |          | × Cancel        | $ \downarrow  $ | ЭК       |   |

Sau đó ấn "Advanced và như hình dưới"

|                     |                        |          | Pre                                                                                   | ferences                                                    | -                                                                           |                                                           |                                                     |    | 8 |
|---------------------|------------------------|----------|---------------------------------------------------------------------------------------|-------------------------------------------------------------|-----------------------------------------------------------------------------|-----------------------------------------------------------|-----------------------------------------------------|----|---|
| 50.                 | MKE 1                  | Az       |                                                                                       |                                                             | - Ch                                                                        | *                                                         |                                                     |    |   |
| Accounts Aud        | io Video               | Contacts | Automation                                                                            | Skin                                                        | Advanced                                                                    | Premium                                                   |                                                     |    |   |
| <b>y</b> 7102@site8 | SIP<br>3.siptrunk.vn:5 |          | Gener<br>Advanced<br>Registratio<br>Keep alive<br>Use BLF *<br>Send KPML<br>Use rport | al<br>account of<br>on expiry :<br>e time-out:<br>#<br>edia | Extra<br>options<br>3600<br>Disable<br>Subscribe<br>Use D<br>Use L<br>TLS w | Codec<br>Codec<br>Presence<br>TMF RFC-28<br>IDP transport | Advanced<br>Enable ZRTI<br>30<br>Publish pres<br>33 |    | 2 |
|                     |                        |          | Force RFC-3                                                                           | 3264                                                        | Use d                                                                       | lefault STUN                                              |                                                     | •  |   |
|                     |                        |          | TLS                                                                                   | client cer                                                  | tificate                                                                    |                                                           |                                                     |    |   |
|                     |                        |          | Cer                                                                                   | tificate file                                               |                                                                             |                                                           |                                                     |    |   |
|                     |                        |          | Use cert                                                                              | tificate as:                                                | Don't use                                                                   |                                                           |                                                     |    |   |
|                     |                        |          |                                                                                       | STUN                                                        | options                                                                     |                                                           |                                                     |    |   |
|                     |                        |          | Server Host                                                                           | tname/IP:                                                   |                                                                             |                                                           |                                                     | ]  |   |
| Create              | account                | 511      |                                                                                       | Port :                                                      | 0                                                                           |                                                           |                                                     |    |   |
| Rename              | e account              |          | Refres                                                                                | sh period :                                                 | 0                                                                           |                                                           |                                                     |    |   |
| Remove              | e account              |          |                                                                                       |                                                             |                                                                             | Zoiper Biz                                                |                                                     |    |   |
|                     |                        |          |                                                                                       |                                                             |                                                                             | × Canc                                                    | el 🗸                                                | ОК | ] |

Tiếp theo là Advance > network (như hình dưới)

|         |          |                    |                   | Pref       | erences   |               | 1            |      |    | 8 |
|---------|----------|--------------------|-------------------|------------|-----------|---------------|--------------|------|----|---|
| Account | ts Audio | WKE 2<br>Video     | Contacts Au       | tomation   | Skin      | Ö<br>Advanced | ★<br>Premiur | n    |    |   |
|         |          | CID opt            | Provision         | Network    | Seci<br>3 | urity         | Diagnostic   |      |    |   |
|         |          | Por                | t: 5060           | 🗹 Open rai | ndom port | above 3200    | 0            |      |    |   |
|         |          | IAX opt            | ions<br>t: 4569   |            |           |               |              |      |    |   |
|         |          | RTP opt            | ions              |            |           |               |              |      |    |   |
|         |          | Por                | t: 8000           | 🗹 Open rai | ndom port | above 3200    | 0            |      |    |   |
|         |          | STUN opt           | ions<br>Enable ST | UN         |           |               |              |      |    |   |
|         | Server   | Hostname/IF<br>Por | 2 : 192.168.0.11  | .6         |           |               |              |      |    |   |
|         | R        | efresh period      | 30                |            |           |               |              |      |    |   |
|         | Netv     | vork optio         | ns                |            |           |               |              |      |    |   |
|         | Signalir | ng QOS/DSCF        | CS0               | 1          |           |               |              |      |    |   |
|         | Med      | lia QOS/DSCF       | • : CS0           | 1          |           |               |              |      |    |   |
|         |          |                    |                   |            |           |               |              |      |    |   |
|         |          |                    |                   |            |           |               | × Ca         | ncel | ОК |   |

## 1. Cấu hình tai nghe

#### Setting > audio winrard

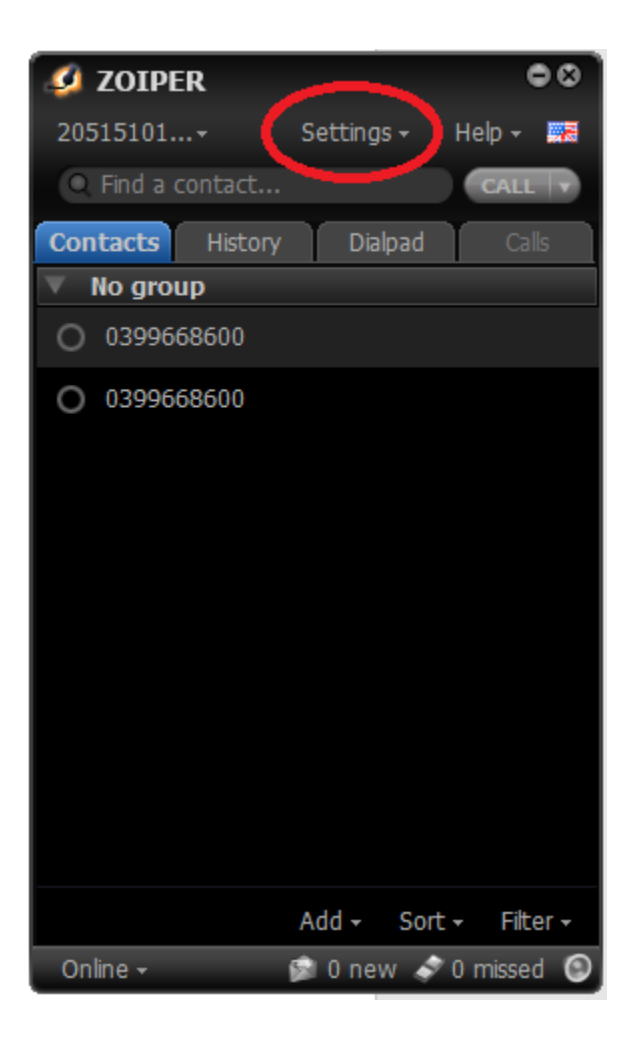

Tiếp theo chọn Speaker xong chọn USB Headset

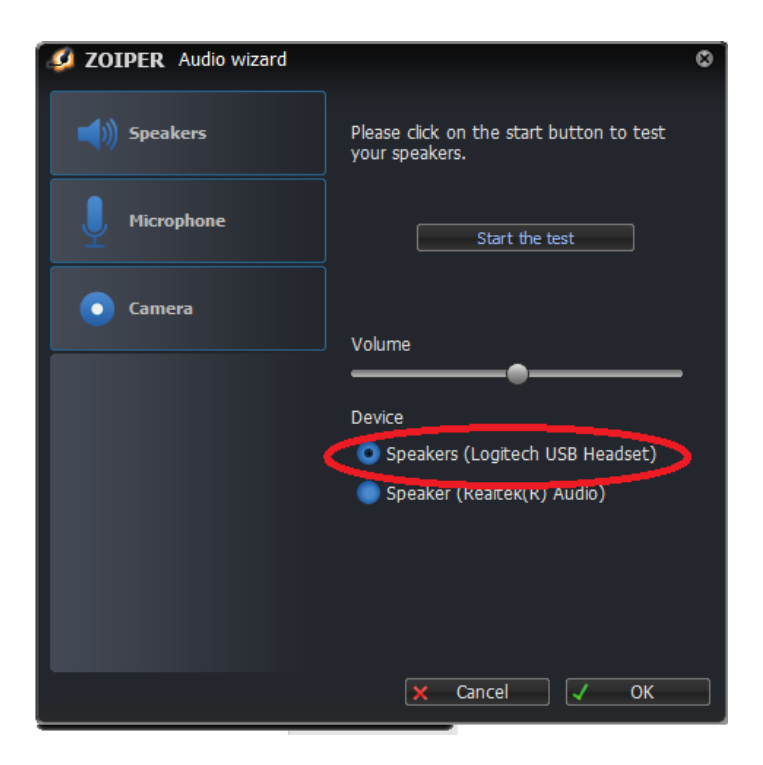

Tiếp theo chọn Microphone xong chọn USB Headset

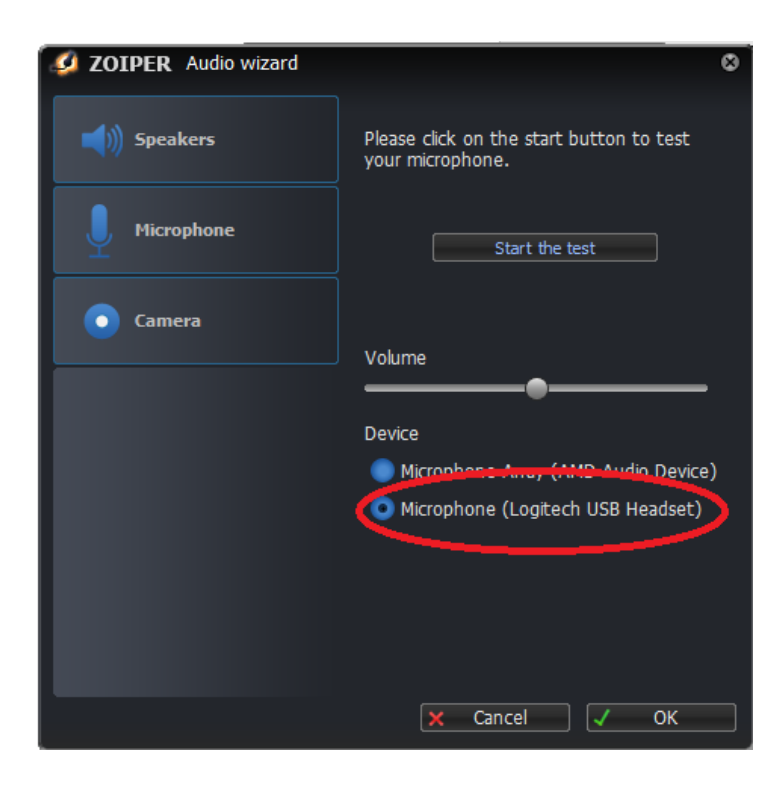

Cuối cùng bấm OK là đã cài đặt xong.